# <mark>滙豐保險Well+</mark> 用戶指南

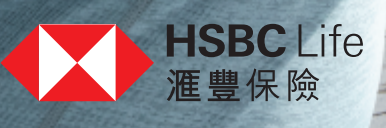

|                               | 頁  |
|-------------------------------|----|
| 歡迎辭及簡介                        | 1  |
| 如何參與滙豐保險Well+                 | 2  |
| 獎賞:Apple Watch                | 3  |
| 獎賞:「獎賞錢」                      | 5  |
| 配對:Apple Watch與iPhone         | 7  |
| 配對:Apple「健康」應用程式與香港滙豐流動理財應用程式 | 10 |
| 查閲進度及換領獎賞記錄                   | 12 |

滙豐保險Well+是一個24個月的健康獎賞計劃,鼓勵您全情投入積極的生活 模式。現加入Well+,只需完成每天平均9,000步的目標,即可賺取全新 Apple Watch,或高達\$1,200「獎賞錢」<sup>^</sup>。

為助您一步步實踐健康生活的承諾,這項嶄新的計劃已與香港滙豐流動理財應用程式、及Apple「健康」應用程式融合,讓您更容易監察自己的進度。 開始前,請花數分鐘時間細閱本用戶指南,只須幾個簡單步驟,您便可將 應用程式與手機配對,清楚計算邁向健康之路的每一步。

下載應用程式,提升生活模式

- 從App Store下載香港滙豐流動理財應用程式。
- 或將應用程式更新至最新版本。

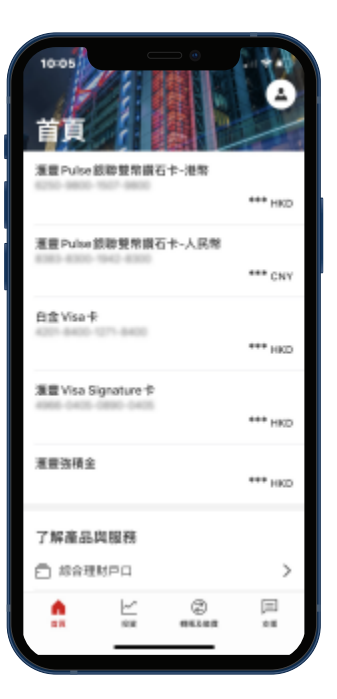

^所有獎賞須受有關條款及細則約束。滙豐保險Well+健康獎賞計劃的合資格條款由滙豐人壽保險(國際)有限公司決定。如對有關獎賞有任何爭議, 滙豐人壽保險(國際)有限公司擁有最終決定權。

| 如何參與<br>滙豐保險Well+ | 獎賞:<br>Apple Watch                                                          | 獎賞:<br>「獎賞錢」                   | 配對:<br>Apple Watch與<br>iPhone                                                                                                    | │<br>Apple「健康」<br>香港滙豐流動 | 」應用程式與<br>理財應用程式                                                                                                    | 查閲進度及<br>換領獎賞記錄                                                                                     |
|-------------------|-----------------------------------------------------------------------------|--------------------------------|----------------------------------------------------------------------------------------------------|--------------------------|----------------------------------------------------------------------------------------------------|----------------------------------------------------------------------------------------------------|
| 1                 | <b>瀏覽Well+專頁</b> <ul> <li>登入應用程式</li> <li>向下滑動,在</li> <li>點擊「滙豐保</li> </ul> | ,前往「首頁」<br>「了解產品與刖<br>險Well+」。 | 。<br><b></b> 服務 」 下 揀選 「 保                                                                                                    | 險」。                      | 19:00     ※     保険       火道道站     ①     上載文件       点     上載文件       点     雨的雪面       CO可能會感要與極的內容       ●     「「」       ●     「「」       ●     「「」       ●     「「」       ●     「」       ●     「」       ●     「」       ●     「」       ●     「」       ●     「」       ●     「」       ●     「」       ●     「」       ●     」       ●     」       ●     」       ●     」       ●     」       ●     」       ●     」       ●     」       ●     」       ●     」       ●     」       ●     」       ●     」       ●     」       ●     」       ●     」 | →<br>→<br>→<br>二<br>小<br>小<br>小<br>小<br>小<br>小<br>小<br>小<br>小<br>小<br>小<br>小<br>小                   |
| 2                 | 點擊「立即探索                                                                     | 」瀏覽計劃詳                         | 青                                                                                                    |                          | 10000<br>東田 中<br>一<br>一<br>一<br>一<br>一<br>一<br>一<br>一<br>一<br>一<br>一<br>一<br>一                                                                                                    | <ul> <li>マル</li> <li>Wel+</li> <li>ジーン・</li> <li>() () () () () () () () () () () () () (</li></ul> |
| 3                 | 查看獎賞、步數                                                                     | 及更多訊息連約                        | 吉<br>(10:05<br>(10:05<br>(10:05<br>(10:05)<br>(10:05)<br>(10:05 |                          | 10:06<br>《 重要存单<br>了解如何換取最多的<br>③ Apple Watch Series 》<br>意思<br>3,120 HKD<br>20時6度相目 (時為有書書)20                                                                                                    | マル<br>マル<br>                                                                                        |

 
 ○ Apple Watch 西有 Apple Watch 市有 Apple Watch 計算電影響

 二 法 通道電影 (項目)
 二 法 通道電影(項目)
 二 法 通道電影(項目)
 二 許可適応場所所違影(的)
 第 回 資源 (項目)
 二 許可適応場所 (項目)
 二 許可適応場所 (項目)
 二 許可適応場所 (可言)
 二 許可適応場所 (可言)
 二 許可適応場所 (可言)
 二 許可適応場所 (可言)

 二 許可適応 (可言)
 二 許可適応場所 (可言)
 二 許可適応場所 (可言)
 二 許可適応場所 (可言)
 二 許可適応場所 (可言)
 二 許可適応場所 (可言)
 二 許可適応
 二 許可適応
 二 許可適応
 二 許可適応
 二 許可適応
 二 許可適応
 二 許可適応
 二 許可適応
 二 許可適応
 二 許可適応
 二 許可適応
 二 正 (可言)
 二 正 (可言)
 二 正 (可言)
 二 正 (可言)
 二 正 (可言)
 二 正 (可言)
 二 正 (可言)
 二 正 (可言)
 二 正 (可言)
 二 正 (可言)
 二 正 (可言)
 二 正 (可言)
 二 正 (可言)
 二 正 (可言)
 二 正 (可言)
 二 正 (可言)
 二 正 (可言)
 二 正 (可言)
 二 正 (可言)
 二 正 (可言)
 二 正 (可言)
 二 正 (可言)
 二 正 (可言)
 二 正 (可言)
 二 正 (可言)
 二 正 (可言)
 二 正 (可言)
 二 正 (可言)
 二 正 (可言)
 二 正 (可言)
 二 正 (可言)
 二 正 (可言)
 二 正 (可言)
 二 正 (可言)
 二 正 (可言)
 二 正 (可言)
 二 正 (可言)
 二 正 (可言)
 二 正 (可言)
 二 正 (可言)
 二 正 (可言)
 二 正 (可言)
 二 正 (可言)
 二 正 (可言)
 二 正 (可言)
 二 正 (可言)
 二 正 (可言)
 二 正 (可言)
 二 正 (可言)
 二 正 (可言)
 二 正 (可言)
 二 (可言)
 二 (可言)
 二

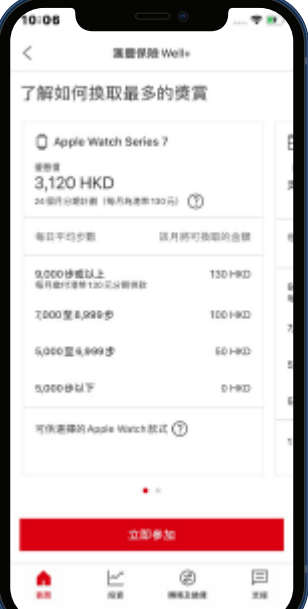

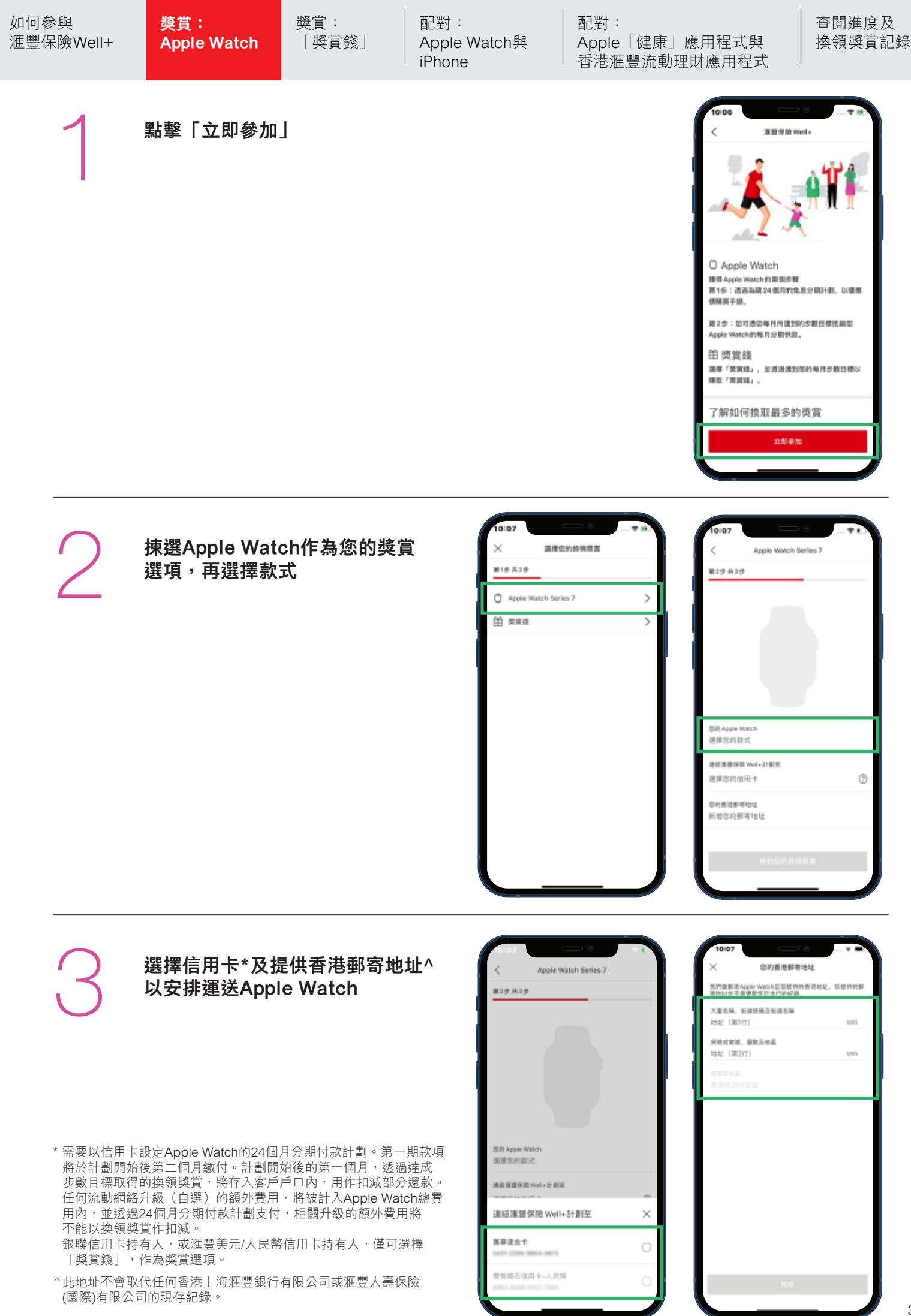

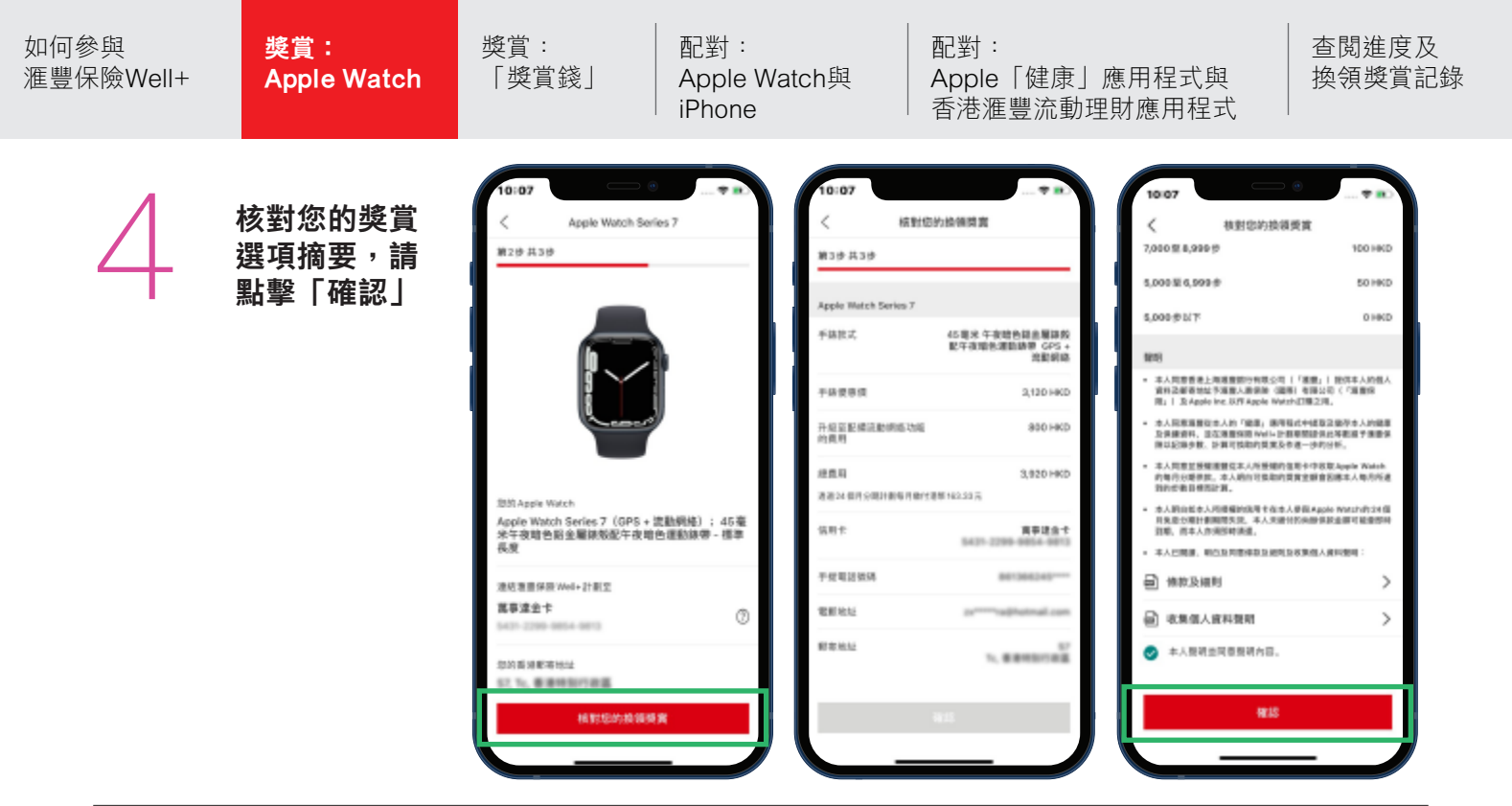

#### 您將收到申請確認

- 按此按鈕以將申請確認儲存於您的記錄中。
- 您同時會收到申請詳情的確認電郵。

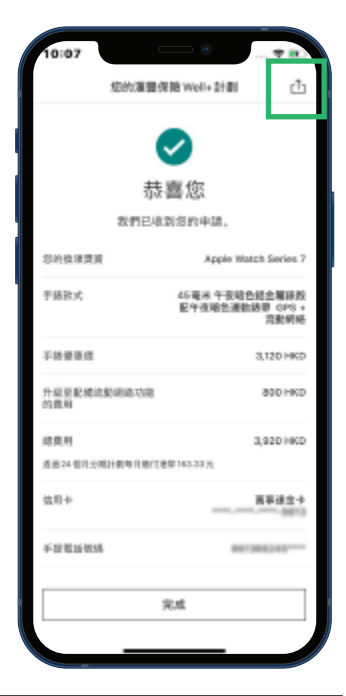

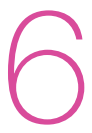

#### 當您的申請獲批後<sup>,</sup>我們會發出 一封迎新電郵

 根據Apple Watch庫存的狀況, 您的手錶將在申請獲批後約 1個月內發送;送貨員會在貨件 到達前直接與您聯絡。

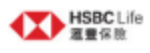

报堂的客户:

非善!包擦放已收到您的Apple Watch,若仍未收到,請放電運營保險服務熱燉(852) 2583 4000 贝曼們發格

#### 您的運費保險Well+中請詳情:

| 客戶姓名:              | loss Prog.                                                  |                                  |  |  |  |  |
|--------------------|-------------------------------------------------------------|----------------------------------|--|--|--|--|
| 手提電話號碼:            |                                                             |                                  |  |  |  |  |
| 電驿地址:              | seguese                                                     | algebrai on                      |  |  |  |  |
| 信用+就務:             |                                                             | 0.001000000000                   |  |  |  |  |
| Apple Watch@31 :   | Apple Watch Series 7(GPS+ 近虹编语);45毫米金色级金星团级;淡相红色逐数信用 - 標準長度 |                                  |  |  |  |  |
| Apple Watch信任。*    | 港幣3,920                                                     |                                  |  |  |  |  |
| Apple Watch进锁类菌計劃: | 該門毎日平均歩数                                                    | 統門可規網Apple Watch Series 6分期判断的金額 |  |  |  |  |
|                    | 5000歩以下                                                     | 港和0元                             |  |  |  |  |
|                    | 5000至60699                                                  | <b>港幣50元</b>                     |  |  |  |  |
|                    | 7000至8999分                                                  | <b>港幣100元</b>                    |  |  |  |  |

港幣130元

9000步炮以上

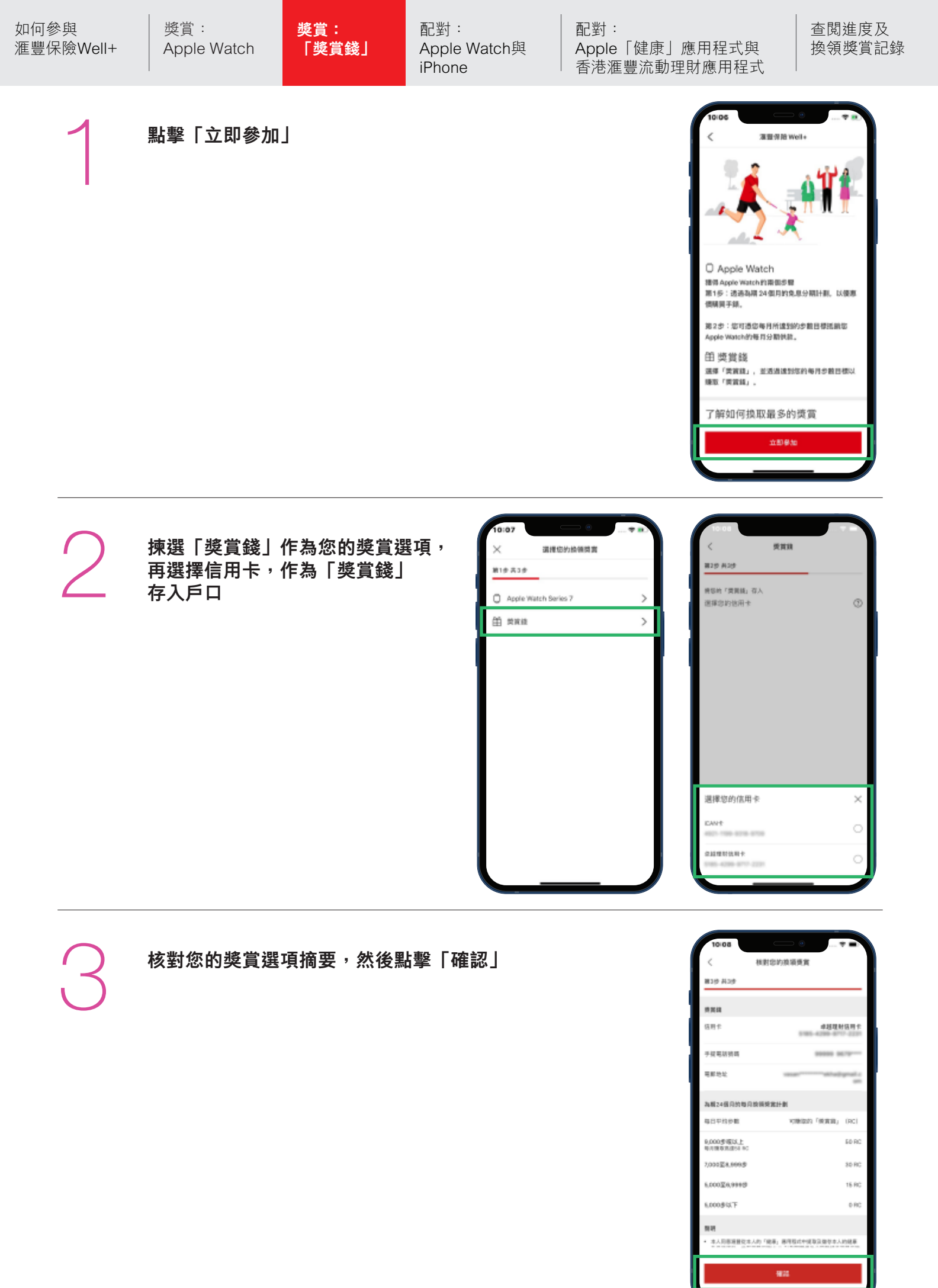

| _ |  |
|---|--|
| h |  |
|   |  |

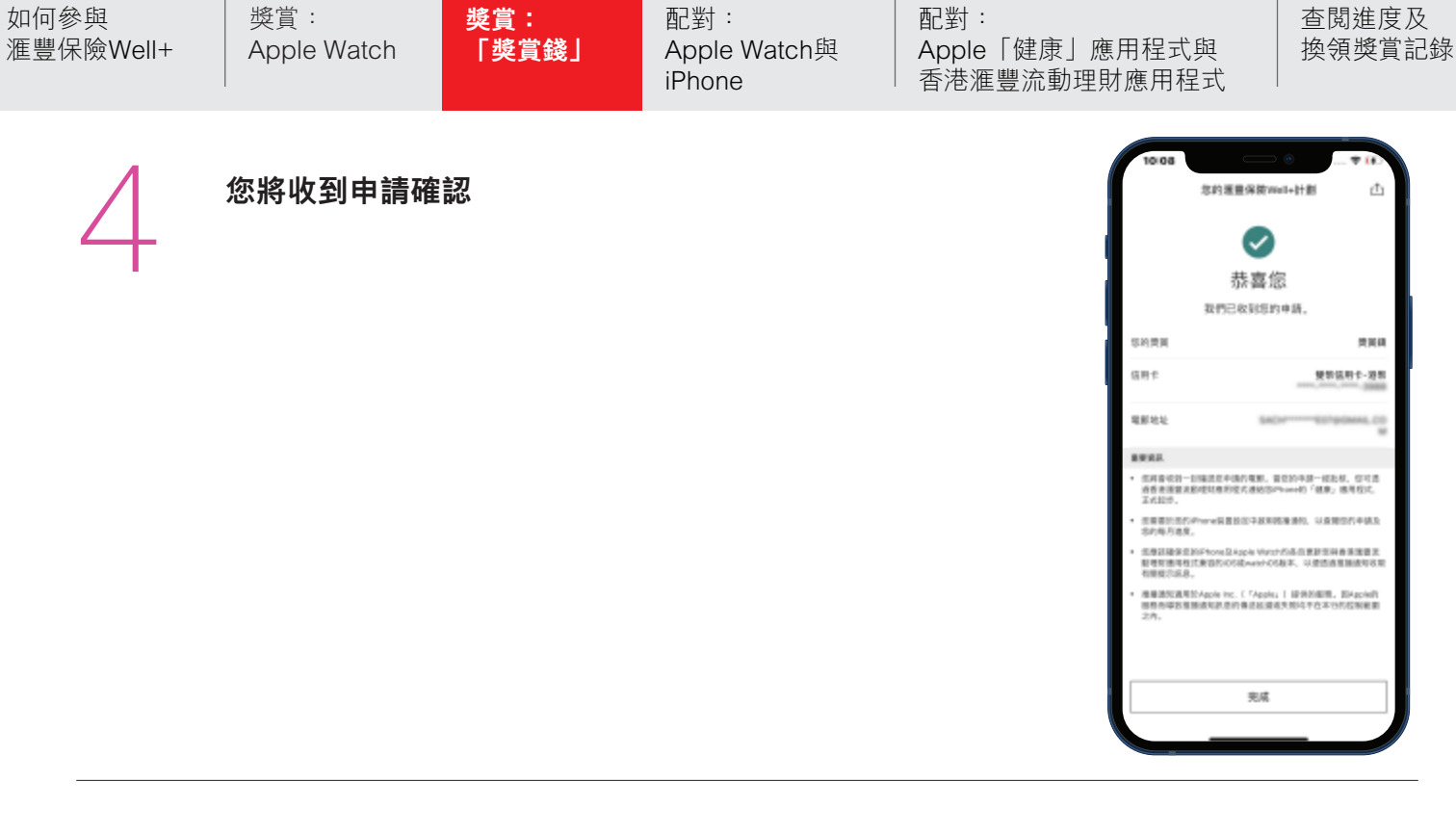

當您的申請獲批後,我們會發出 一封迎新電郵

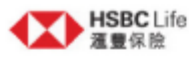

親愛的客戶:

您的酒蜜保險Well+申請已獲批准。

#### 您的雁囊保險 Well+申請詳情:

客戶姓名:

| 客戶姓名:        | Gree Prog  |                  |
|--------------|------------|------------------|
| 「烫賞錢」換領烫賞計劃; | 該月毎日平均步數   | 該月將可賺取的「獎賞錢」(RC) |
|              | 5000步以下    | 0 RC             |
|              | 5000至6999步 | 15 RC            |
|              | 7000至8999步 | 30 RC            |
|              | 9000步或以上   | 50 RC            |

下一步

請於2021年2月12日前完成以下步驟,計劃將由2021年3月1日起生效。

| 如何參與<br>滙豐保險Well+ | 獎賞:<br>Apple Watch | 獎賞:<br>「獎賞錢」 | 配對:<br>Apple Watch與<br>iPhone | 配對:<br>Apple「健康」應用程式與<br>香港滙豐流動理財應用程式 | 查閱進度及<br>換領獎賞記錄 |
|-------------------|--------------------|--------------|-------------------------------|---------------------------------------|-----------------|
|                   |                    |              |                               |                                       |                 |

#### 開啟並戴上Apple Watch

 如要開啟Apple Watch,請按住側邊按鈕,直至 Apple標誌出現為止。這可能需要幾分鐘時間。

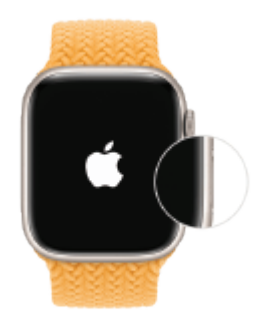

### 將Apple Watch移近iPhone

- 靜待iPhone上顯示「使用您的iPhone設定此 Apple Watch」訊息,然後點擊「繼續」。 如果看不到此訊息,開啟iPhone上的Watch app, 點擊「所有Apple Watch」,然後點擊「配對 新Apple Watch」。
- 點擊「為我自己設定」,再按步驟設置手錶。
- Apple Watch與iPhone應維持近距離,直到所有步驟完成為止。

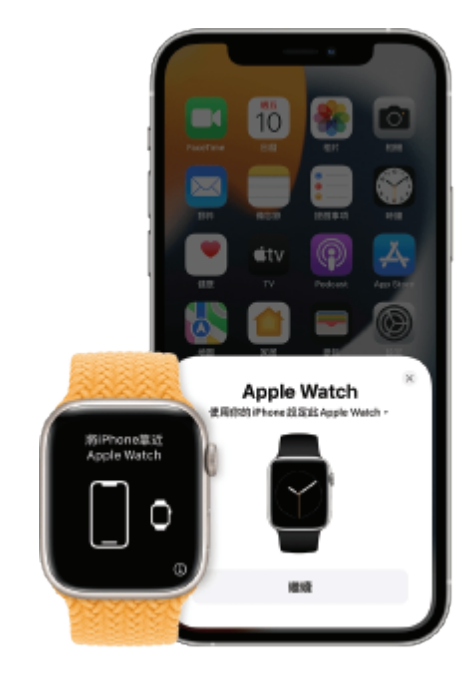

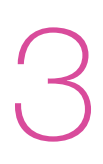

# 將iPhone移到動畫上方

- 然後將錶面對準iPhone的取景器中央。等待畫面 上顯示Apple Watch已配對的訊息。
- 如果您無法使用相機,或者看不到配對動畫 或者iPhone無法將它讀取,請點擊「手動配對 Apple Watch」,然後按照顯示的步驟操作。

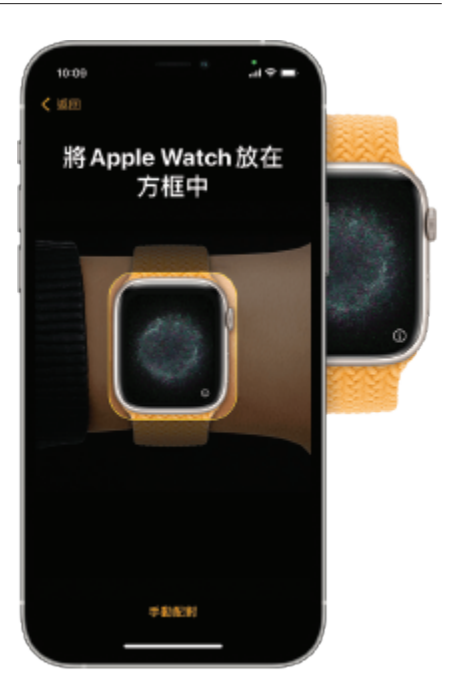

| 如何參與<br>滙豐保險Well+ | 獎賞:<br>Apple Watch | 獎賞:<br>「獎賞錢」 | 配對:<br>Apple Watch與<br>iPhone | 配對:<br>Apple「健康」應用程式與<br>香港滙豐流動理財應用程式 | 查閲進度及<br>換領獎賞記錄 |
|-------------------|--------------------|--------------|-------------------------------|---------------------------------------|-----------------|
|-------------------|--------------------|--------------|-------------------------------|---------------------------------------|-----------------|

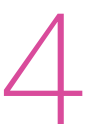

#### 設定成新Apple Watch

- 點擊「設定為新的Apple Watch」。然後,視乎系統求將 Apple Watch更新至最新版本的watchOS。

# 使用Apple ID 登入

- 當系統要求時,請輸入Apple ID密碼。否則,您可以稍後 從Apple Watch app登入:點擊「一般」>「Apple ID」 即可。部分需要手機號碼的功能必需先登入iCloud,否則 無法在Cellular型號的Apple Watch上運作。
- 如果iPhone尚未設定「尋找」,您便需要開啟「啟用鎖」 功能。如果您看到「啟用鎖」畫面,即表示Apple Watch 已連結Apple ID。因此,您需要輸入該Apple ID 的電郵 地址和密碼,才能繼續設定。

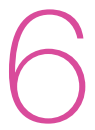

#### 選擇設定

- Apple Watch會顯示與iPhone共享的設定。如果您已開啟 「尋找」、「定位服務」、「Wi-Fi通話」和「診斷」等 功能,這些設定亦會在您的Apple Watch上自動開啟。
- 您也可以選擇使用其他設定,如「路線追蹤」和Siri。
   如果iPhone尚未上設定Siri,選擇此選項後Siri便會開啟。
   您亦可以調校手錶的字體大小。

| 如何參與<br>滙豐保險Well+ | 獎賞:<br>Apple Watch | 獎賞:<br>「獎賞錢」 | 配對:<br>Apple Watch與<br>iPhone | 配對:<br>Apple「健康」應用程式與<br>香港滙豐流動理財應用程式 | 查閲進度及<br>換領獎賞記録 |
|-------------------|--------------------|--------------|-------------------------------|---------------------------------------|-----------------|
|                   |                    |              |                               |                                       |                 |

### 建立密碼

- 您可以略過建立密碼步驟,但使用Apple Pay等功能時 需要輸入密碼。
- 在iPhone上點擊「建立密碼」或「使用長密碼」, 然後在Apple Watch中輸入新密碼。如要略過,請點擊 「不要加入密碼」。

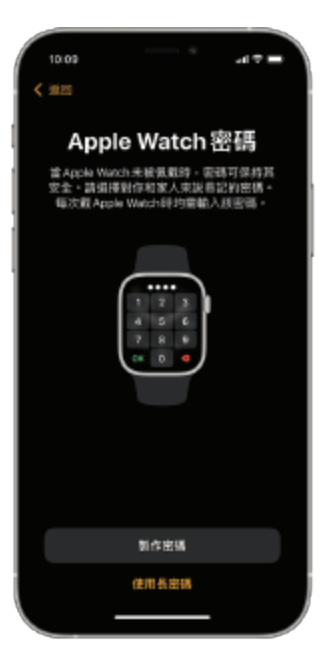

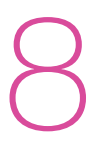

#### 選擇功能和app

- 然後,系統亦會要求您加入付款卡以設置Apple Pay。
   然後,系統會引導您逐步設定如自動watchOS更新、
   SOS和「健身記錄」等功能。您還可以在Apple Watch
   流動網絡型號上設定流動網絡。
- 最後,您可以下載所有與Apple Watch相容的app,或 選擇稍後單獨下載。

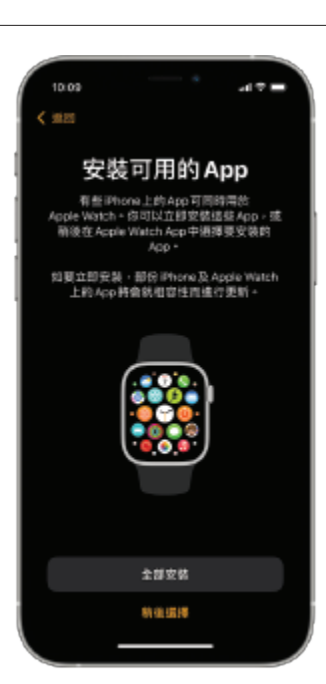

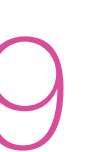

#### 靜候裝置同步

- 同步所需時間取決於資料數量。在等候手錶同步期間, 不妨查看「Apple Watch基本功能」,了解一下手錶的 使用方法。
- 請將兩部裝置放在一起,直到您聽到音效響起並感覺到 Apple Watch 輕點一下時,按下數碼錶冠即可。

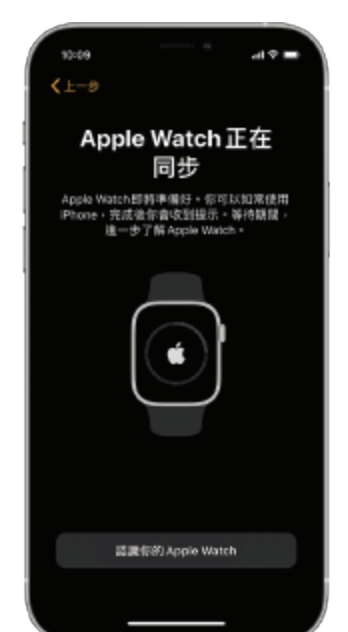

| 如何參與      |
|-----------|
| 滙豐保險Well- |

應用程式

程式,以啟動計劃。

• 「健康」應用程式會自動開啟。

在首頁點擊滙豐保險Well+標題以配對Apple「健康」

• 您的iPhone及Apple Watch成功配對後,再將Apple

「健康」應用程式連接至您的香港滙豐流動理財應用

#### 運豐 Pulse 該聯繫幣額石卡-港幣 \*\*\* HKD 酒豊 Pulse 蘇聯雙幣鑽石卡-人民幣 \*\*\* CNY 白金Visa卡 運量保險 Well+ 忽迫患童保服 Well+計劃高於 2020年12月01日開始 我們需要獲得怎的「健康」應用程式存取線錄。 了解產品與服務 总 综合理财户口 > 11.100 3 @ 保險 3 Ξ E an

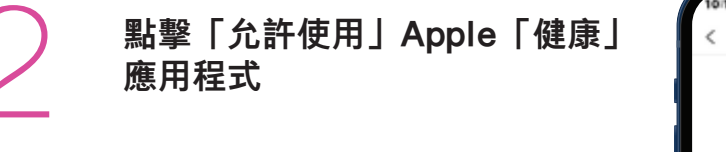

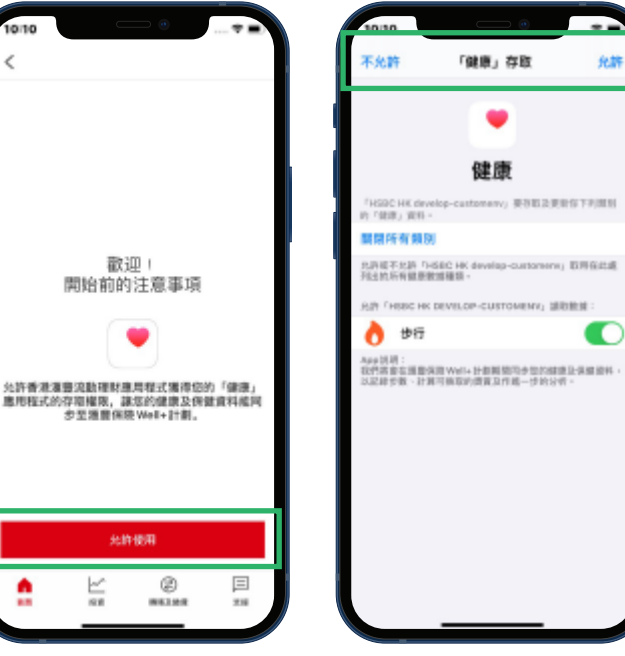

您將收到迎新訊息 • 將顯示步數目標及相應的換領獎賞數據。

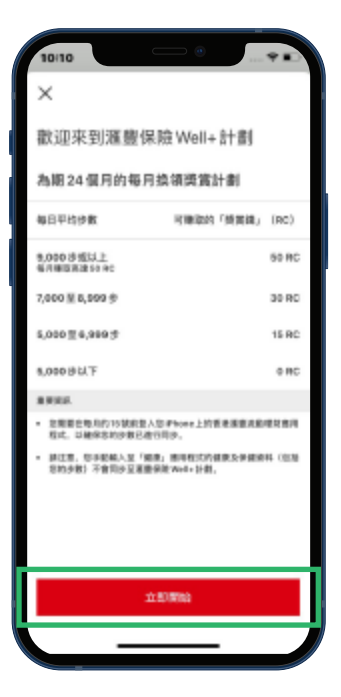

| 如何參與<br>滙豐保險Well+ | 獎賞:<br>Apple Watch                    | ▶ 獎賞:<br>「獎賞錢」      | │ 配對:<br>│ Apple Watch與<br>│ iPhone | 配對:<br>Apple「健康」應F<br>香港滙豐流動理財/ | 用程式與<br>應用程式                                                                                                    | 查閲進度及<br>換領獎賞記錄                                                  |
|-------------------|---------------------------------------|---------------------|-------------------------------------|---------------------------------|----------------------------------------------------------------------------------------------------|------------------------------------------------------------------|
| 4                 | <b>查看計劃摘要</b><br>● 查閱計劃的開<br>● 「健康」應用 | 始日期。<br>程式狀態顯示為     | 急「已允許使用」。                           |                                 | 10/10<br>く 重要用的 weil<br>第四分類 豊保融 Weil<br>第三日の11日間<br>第三日の11日間<br>第三日の11日の<br>第三日の11日の11日の11日の<br>第三日の11日の11日の11日の<br>第三日の11日の11日の11日の11日の11日の11日の11日の11日の11日の1 |                                                                  |
| 5                 | 為方便查閲,滙<br>滙豐流動理財應                    | 豐保險Well+的<br>用程式的首頁 | <b>り標題會保留在香港</b>                    |                                 | 10/10<br>首页<br>保険<br>薬豊祭施 Well+<br>即消豊産保留 Well+<br>即消豊産保留 Well+<br>部消豊産保留 Well+<br>第18日代日                                                                                                    | の,00 нкр<br>0,00 нкр<br>на 12月の日間山<br>い町月16(17.04)<br>国家裁選議員副短期第 |

□ 扣賬卡

⊕ 保険

□ 定期存款

≓ an+

٨

>

>

>

(2) 101101

k Ref

| 參與 獎賞: 獎賞<br>保險Well+ Apple Watch 「對                          | 賞: 配對: 配<br>愛賞錢」 Apple Watch與 Ap<br>iPhone 香                                                                                                    | 對: pple「健康」應用程式與 捲滙豐流動理財應用程式                              |
|--------------------------------------------------------------|----------------------------------------------------------------------------------------------------|-----------------------------------------------------------|
| <b>詳細步行追踪數據</b><br>點擊香港滙豐流動理財應用程<br>式首頁中標題,查看您的換領<br>獎賞計劃進度。 | 10:11     ○     ○     ○     ○     ○     ○     ○     ○     ○     ○     ○     ○     ○     ○     ○     ○     ○     ○     ○     ○     ○     ○     ○     ○     ○     ○     ○     ○     ○     ○     ○     ○     ○     ○     ○     ○     ○     ○     ○     ○     ○     ○     ○     ○     ○     ○     ○     ○     ○     ○     ○     ○     ○     ○     ○     ○     ○     ○     ○     ○     ○     ○     ○     ○     ○     ○     ○     ○     ○     ○     ○     ○     ○     ○     ○     ○     ○     ○     ○     ○     ○     ○     ○     ○     ○     ○     ○     ○     ○     ○     ○     ○     ○     ○     ○     ○     ○     ○     ○     ○     ○     ○     ○     ○     ○     ○     ○     ○     ○     ○     ○     ○     ○     ○     ○     ○     ○     ○     ○     ○     ○     ○     ○     ○     ○     ○     ○     ○     ○     ○     ○     ○     ○     ○ <t< td=""><td>您本月的步數以及相應的換領<br/>獎賞數據將以較大字體作特別<br/>顯示。</td></t<> | 您本月的步數以及相應的換領<br>獎賞數據將以較大字體作特別<br>顯示。                     |
|                                                              | 学校記述行2,652 (観宝等准時間2020年12月16日16:33) 您這個月的表現 ⑦ 130 HKD 10,114 歩 15 日<br>除領問題 毎日平均数 向級日散 0 (HKD) 50 100 130 10,114 0 (毎日平均勤) 5千 7千 9千*                                                                                                    | 此處會顯示最近一次數據同步<br>的日子及時間(每次登入香港<br>滙豐流動理財應用程式時數據<br>會作更新)。 |
| 請定期登入香港滙豐流動<br>理財應用程式,以保持與<br>Apple「健康」應用程式<br>數據同步及更新您的步數。  | <ul> <li>※ 查看您已達成的目標<br/><sup>該共已換取進幣260元</sup> &gt;</li> <li>? 常見問題 &gt;</li> </ul>                                                                                                    | 查閱要賺取每月最高換領獎賞<br>金額所需要的額外步數。                              |
|                                                              | ▲ 上/ ② 三<br>■<br>股資 網路及推貫 支援                                                                                                    |                                                           |
| <b>換領獎賞記錄</b><br>只需點擊「您已達成的目標」<br>按鈕,您便可隨時查閱已換取<br>的總金額。     | 10:11     ○     ○     ○       く     您已達成的目標       運豊保險 Well+計劃月份     24 個月的第4 備月<br>信用卡       已換取的總金額     260 HKD                                                                                                    | 計劃狀態、信用卡號碼及全數<br>已賺取獎賞(會保留24個月的<br>記錄)。                   |
|                                                              | 運動保険 Well+計劃月<br>分<br>3 /24 2020年11月 14,372 計算中<br>2 /24 2020年10月 18,877 130 HKD<br>1 /24 2020年9月 12,357 130 HKD                                                                                                    | 此處顯示與您每月步數相應的<br>已換取金額。信用卡賬戶的<br>實際入賬金額將顯示於下一<br>個月的交易記錄* |
|                                                              | 重要實證  • 我們讓會在每個月時已接取的金額穿入您的信用卡戶口。您可能信用卡加管查看這筆金額。  • 請注意,您手動輸入型「健康」應用程式的健康及保健資料(包括<br>信的步報)不會同步黨准體保證 Well+計劃。                                                                                                    |                                                           |
|                                                              | ▲ L <sup>L</sup> ② 三<br>西月 投資 報照及適度 支援                                                                                                    | *扣賬及入賬交易將於結單截數日前進行                                        |

享受獎賞的同時,繼續朝追求健康之道進發! 2021年2月 由滙豐人壽保險(國際)有限公司(註冊成立於百慕達之有限公司)刊發 Issued by HBSC Life (International) Limited (Incorporated in Bermuda with limited liability)